## **Abaqus/CAE Axisymmetric Tutorial**

## **Problem Description**

A round bar with varying diameter has a total load of 1000 N applied to its top face. The bottom of the bar is completely fixed. Determine stress and displacement values in the bar resulting from the load.

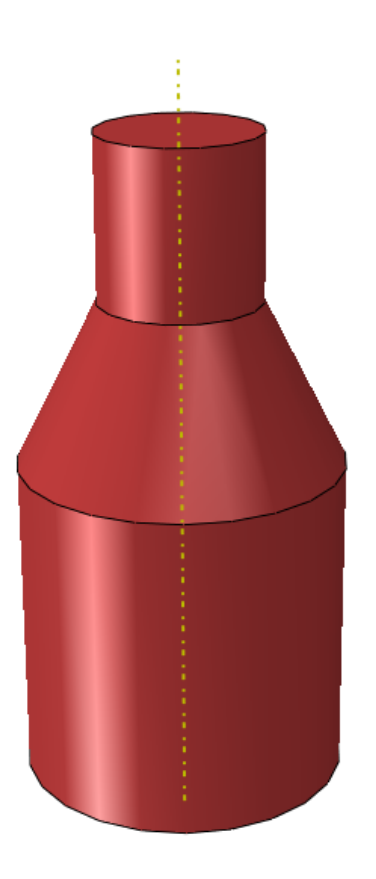

🗖 🌲 🖻 🗞 🍟

Model Results

🚝 Model Database

🕀 🎎 Models (1)

## **Analysis Steps**

- 1. Start Abaqus and choose to create a new model database
- 2. In the model tree double click on the "Parts" node (or right click on "parts" and select Create)
- 3. In the Create Part dialog box (shown above) name the part and select
  - a. Axisymmetric
  - b. Deformable
  - c. Shell
  - d. Approximate size = 0.2
- Create the geometry shown below (not discussed here)

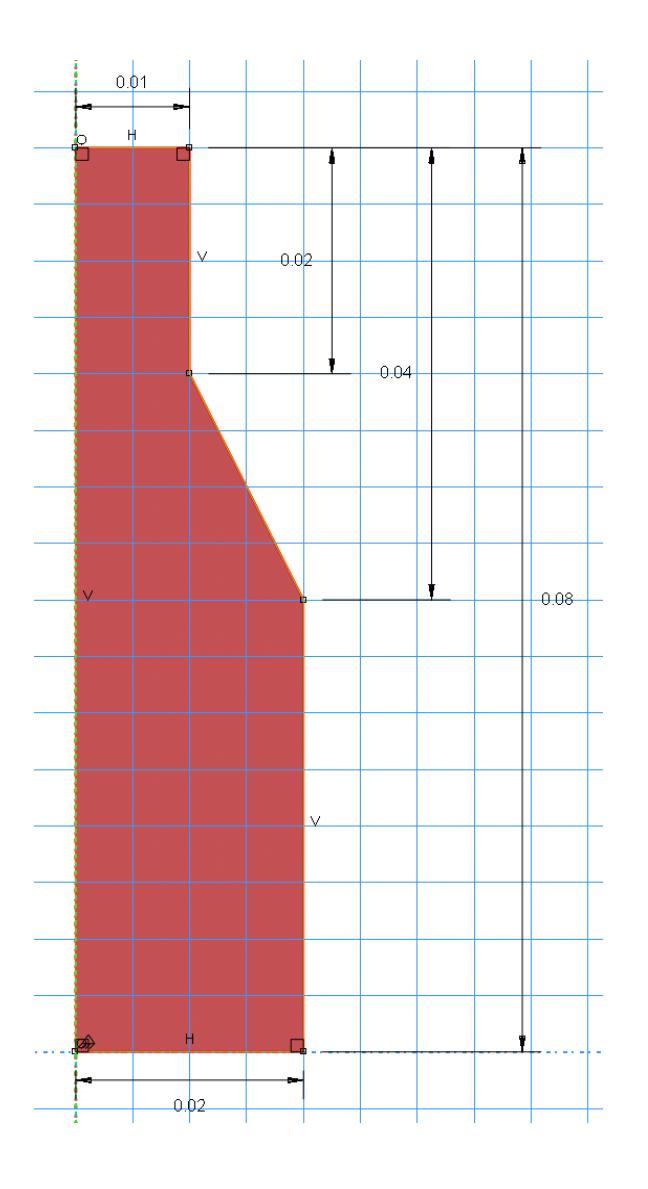

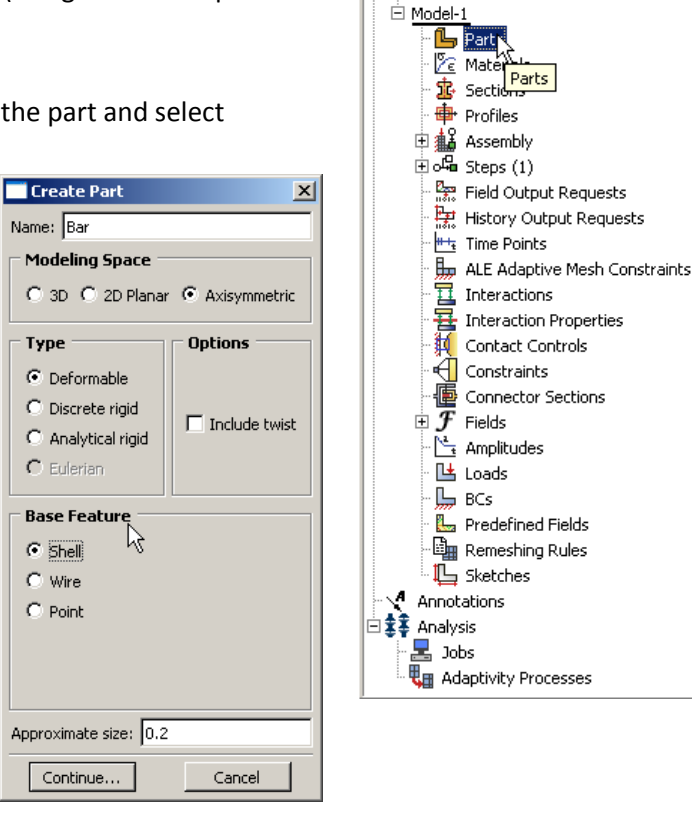

×

5. Double click on the "Materials" node in the model tree

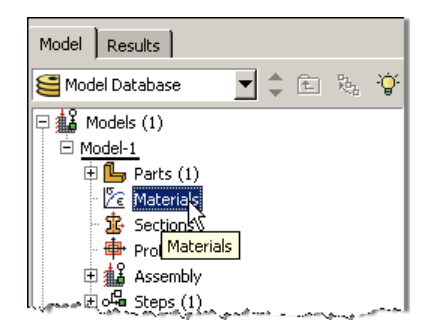

- a. Name the new material and give it a description
- b. Click on the "Mechanical" tab→Elasticity→Elastic
- c. Define Young's Modulus and the Poisson's Ratio (use SI units)
  - i. WARNING: There are no predefined system of units within Abaqus, so the user is responsible for ensuring that the correct values are specified

Edit Material

| - Colt Plate | erial                                                                                                    | ×                                                                                      |
|--------------|----------------------------------------------------------------------------------------------------|----------------------------------------------------------------------------------------|
| Name: Steel  |                                                                                                    |                                                                                        |
| Description: | Linear Isotropic Steel (SI units)                                                                                                    |                                                                                        |
| Material I   | Behaviors                                                                                                    |                                                                                        |
| General      | at the standard state                                                                                                    |                                                                                        |
| General      | Mechanical Inermal Other                                                                                                    | Delete                                                                                 |
| General      | Elasticity                                                                                                    | Elastic                                                                                |
|              | Mechanical Inermal Other                                                                                                    | Elastic<br>Hyperelastic                                                                |
|              | Mechanical Inermal Other Elasticity Plasticity Damage for Ductile Metals                                                                                                    | Elastic<br>Hyperelastic<br>Hyperfoam                                                   |
|              | Mechanical Infermal Other           Elasticity         Plasticity           Damage for Ductile Metals         Plasticity           Damage for Traction Separation Laws         Plasticity                                                                                                    | Elastic<br>Hyperelastic<br>Hyperfoam<br>Hypogelastic                                   |
|              | <u>Mechanical Inermal Other</u> <u>Elasticity</u> <u>Plasticity</u> Damage for Ductile Metals Damage for Traction Separation Laws Damage for Fiber-Reinforced Composites                                                                                                    | Elastic<br>Hyperelastic<br>Hyperfoam<br>Hypoelastic<br>Porous Elastic                  |
|              | Mechanical         Inermal         Other           Elasticity         Plasticity         Plasticity           Damage for Ductile Metals         Damage for Traction Separation Laws         Damage for Fiber-Reinforced Composites           Damage for Piber-Reinforced Composites         Deformation Plasticity         Deformation Plasticity                                         | Elastic<br>Hyperelast<br>Hypefoam<br>Hypegelastic<br>Porous Elastic<br>Viscoelastic    |
|              | Mechanical         Inermal         Other           Elasticity         Plasticity         Plasticity           Damage for Dyctile Metals         Plasticity         Plasticity           Damage for Traction Separation Laws         Damage for Fiber-Reinforced Composites         Peformation Plasticity           Demping         Straaschen         Straaschen         Straaschen      | Elastic<br>Hyperelastic<br>Hypefoam<br>Hypegelastic<br>Porous Elastic<br>Viscoelastic  |
|              | Mechanical         Unermal         Other           Elasticity         Plasticity         Plasticity           Damage for Dyctile Metals         Plasticity         Plasticity           Damage for Traction Separation Laws         Damage for Fiber-Reinforced Composites         Plasticity           Deformation Plasticity         Demping         Expansion         Brittle Cracking | Elastic<br>Hyperelastic<br>Hyperfoam<br>Hypogelastic<br>Porous Elastic<br>Viscoelastic |

| Name: Steel                                        |                               |                           |
|----------------------------------------------------|-------------------------------|---------------------------|
| Description: Linear Isotrop                        | ic Steel (SI units)           |                           |
| Material Behaviors                                 |                               |                           |
| Elastic                                            |                               |                           |
|                                                    |                               |                           |
|                                                    |                               |                           |
|                                                    |                               |                           |
| <u>G</u> eneral <u>M</u> echanical                 | <u>T</u> hermal <u>O</u> ther | Delete                    |
| Elastic                                            |                               |                           |
| Type: Isotropic                                    | •                             | ✓ Suboptions              |
| Use temperature-dependent data                     |                               |                           |
| Number of field variables: 0                       |                               |                           |
| Moduli time scale (for viscoelasticity): Long-term |                               |                           |
|                                                    |                               |                           |
| 🗖 No tension                                       |                               |                           |
| Data                                               |                               |                           |
| Young's<br>Modulus                                 | Poisson's<br>Ratio            |                           |
| 1 210e9                                            | 0.25                          |                           |
|                                                    |                               | المحمورين ويتحمون بمسمعهم |

- 6. Double click on the "Sections" node in the model tree
  - a. Name the section "AxisymmetricProperties" and select "Solid" for the category and "Homogeneous" for the type
  - b. Select the material created above (Steel)

| Model Results<br>Model Database                                                                                                    | Create Section           Name:           AxisymmetricProperties                                                 |                                                                                                    |
|----------------------------------------------------------------------------------------------------|----------------------------------------------------------------------------------------------------|----------------------------------------------------------------------------------------------------|
| Models (1)     Model-1     Parts (1)     Perts (1)     Perts (1)     Perts (1)     Perts (1)     Pertine     Profiles     Assemb Sections | Category     Type       Solid     Homogeneous       Shell     Generalized plane strain       Beam     Composite | Edit Section         Name: AxisymmetricProperties         Type: Solid, Homogeneous         Material: Steel         Plane stress/strain thickness: 1 |
| € of Steps (1)                                                                                                    | Continue Cancel                                                                                                 | OK Cancel                                                                                                    |

- 7. Expand the "Parts" node in the model tree and double click on "Section Assignments"
  - a. Select the surface geometry in the viewport
  - b. Select the section created above (AxisymmetricProperties)

| Model Results                                                                                                    |                                                                                                    |
|----------------------------------------------------------------------------------------------------|----------------------------------------------------------------------------------------------------|
| See Model Database 💽 🌲 😰                                                                                                    | Edit Section Assignment                                                                                                    |
| Models (1)  Model-1  Parts (1)  Parts (1)  Parts (1)  Sets  Sets  Surfaces  Skins  Stringers  Scringers  Comp Setion Assignments (1)  Comp Setion Assignments  Comp Setion Assignments  Comp Setion | Section Section: AxisymmetricProperties Create Note: List contains only sections applicable to the selected regions. Type: Solid, Homogeneous Material: Steel  Region Region: (Picked) OK Cancel |

- 8. Expand the "Assembly" node in the model tree and then double click on "Instances"
  - a. Select "Dependent" for the instance type

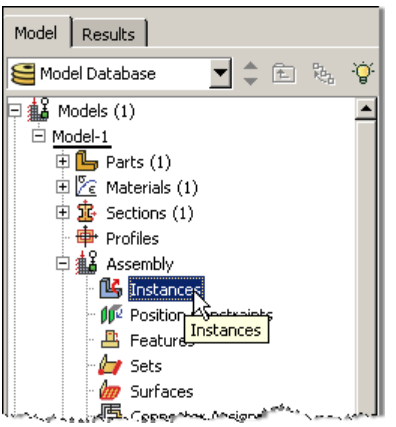

- 9. In the model tree, under the expanded "Assembly" node, double click on "Sets"
  - a. Name the set "Fixed"
  - b. Select the lower edge of the surface in the viewport

X

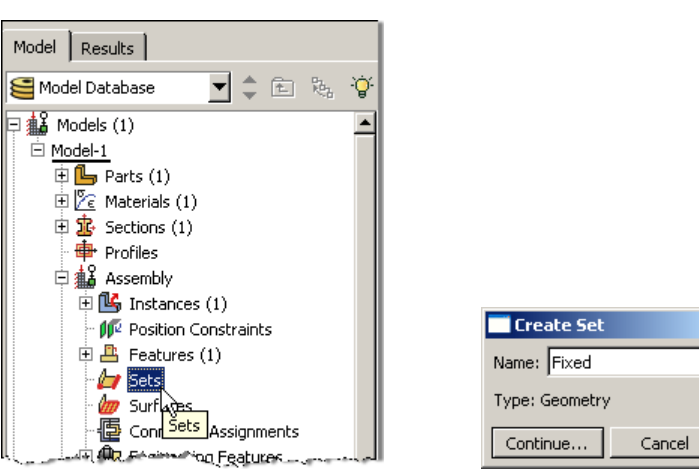

- c. Create another set named "Symmetry"
- d. Select the left edge of the surface in the viewport

10. In the model tree, under the expanded "Assembly" node, double click on "Surfaces"

- a. Name the surface "PressureLoad"
- b. Select the top edge of the surface in the viewport

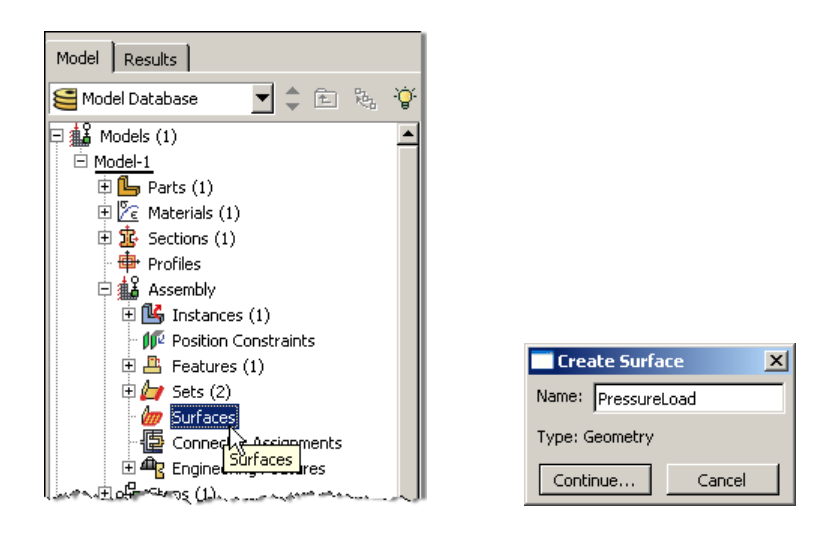

- 11. Double click on the "Steps" node in the model tree
  - a. Name the step, set the procedure to "General", and select "Static, General"
  - b. Give the step a description

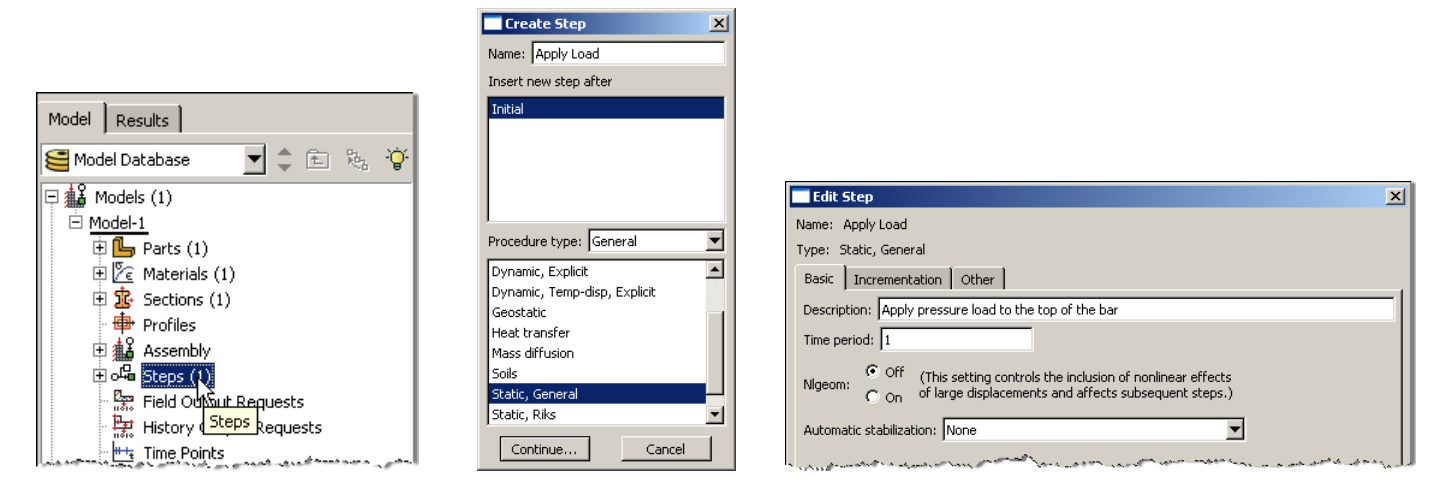

- 12. Expand the Field Output Requests node in the model tree, and then double click on F-Output-1 (F-Output-1 was automatically generated when creating the step)
  - a. Uncheck the variables "Strains" and "Contact"

|                                                                                                    | Edit Field Output Request                                                           |
|----------------------------------------------------------------------------------------------------|-------------------------------------------------------------------------------------|
|                                                                                                    | Name: F-Output-1                                                                    |
|                                                                                                    | Step: Apply Load                                                                    |
|                                                                                                    | Procedure: Static, General                                                          |
|                                                                                                    | Domain: Whole model                                                                 |
|                                                                                                    | Frequency: Every n increments n: 1                                                  |
|                                                                                                    | Timing: Output at exact times                                                       |
|                                                                                                    | Output Variables                                                                    |
|                                                                                                    | ⊙ Select from list below C Preselected defaults C All C Edit variables              |
|                                                                                                    | S,U,RF,CF                                                                           |
|                                                                                                    | ▶     ✓       ▶     ✓       Strains                                                 |
| Model Results                                                                                                    |                                                                                     |
| Model Database 🗸 🚖 🖻 🐘 🏹                                                                                                    |                                                                                     |
|                                                                                                    |                                                                                     |
| ⊡ Model-1                                                                                                    | ► Failure/Eracture                                                                  |
| 🕀 Parts (1)                                                                                                    | Thermal                                                                             |
| 🕀 🖉 Materials (1)                                                                                                    |                                                                                     |
| E Sections (1)                                                                                                    | Note: Error indicators are not available when Domain is Whole Model or Interaction. |
| ture de la competition de la competition de la |                                                                                     |
| 田 編 Assenitiv<br>田 品 Steps (2)                                                                                                    | Cutout at shall be an and burned as the points.                                     |
| Field Output Requests (1)                                                                                                    | Couput at sheir, bearr, and layered section points:                                 |
| F-Output-1                                                                                                    | • Use defaults • Specify:                                                           |
| History 👯 History                                                                                                    | Include local coordinate directions when available                                  |
| Time Pd F-Output-1                                                                                                    | OK Cancel                                                                           |
| T The second difference and the second fill the second second s                                                                                                    |                                                                                     |

13. Expand the History Output Requests node in the model tree, and then right click on H-Output-1 (H-Output-1 was automatically generated when creating the step) and select Delete

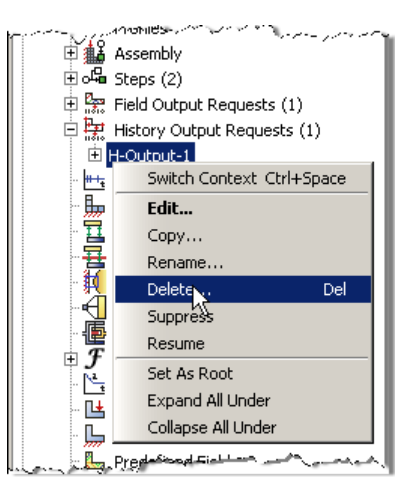

- 14. Double click on the "BCs" node in the model tree
  - a. Name the boundary conditioned "Fixed" and select "Symmetry/Antisymmetry/Encastre" for the type

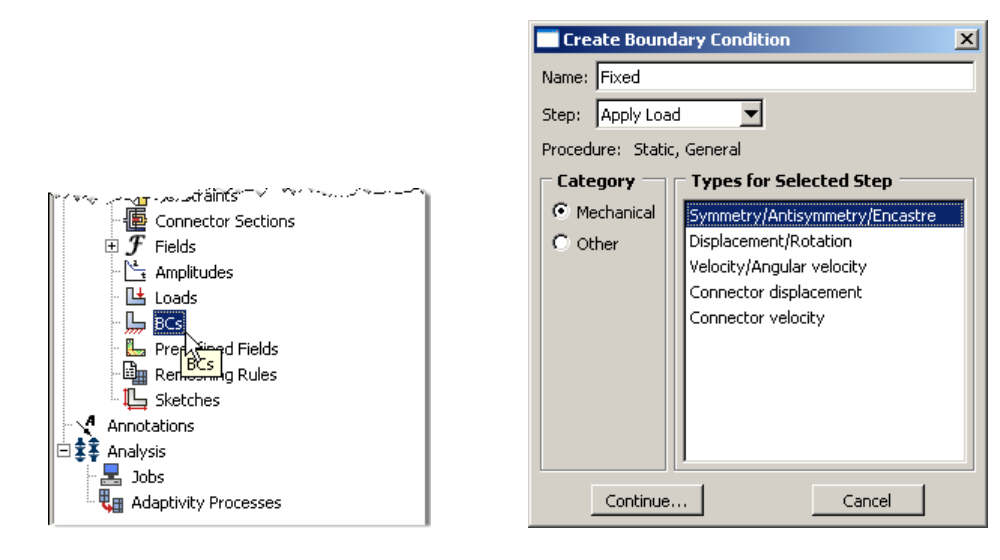

- b. In the prompt area click on the Sets button
- c. Select the set named "Fixed"

← X Select regions for the boundary condition 🔛 Done

| Region Selection                 | X                      |
|----------------------------------|------------------------|
| Eligible Sets                    |                        |
| Sets below may contain vertices, | edges, faces or cells. |
| Name                             | Туре                   |
| Fixed                            | Geometry               |
| Symmetry                         | Geometry               |
|                                  |                        |
|                                  |                        |
| Highlight selections in viewpo   | rt                     |
| Continue                         | Cancel                 |

d. Select "ENCASTRE" for the boundary condition

Sets.N

| Edit E                                             | Soundary Condition                        |  |
|----------------------------------------------------|-------------------------------------------|--|
| Name:                                              | Fixed                                     |  |
| Type:                                              | Symmetry/Antisymmetry/Encastre            |  |
| Step:                                              | Apply Load (Static, General)              |  |
| Region:                                            | Fixed                                     |  |
| C XSYM                                             | M (U1 = UR2 = UR3 = 0)                    |  |
| C YSYM                                             | M (U2 = UR1 = UR3 = 0)                    |  |
| O ZSYM                                             | M(U3 = UR1 = UR2 = 0)                     |  |
| C XASYMM (U2 = U3 = UR1 = 0; Abaqus/Standard only) |                                           |  |
| ○ YASYMM (U1 = U3 = UR2 = 0; Abaqus/Standard only) |                                           |  |
| C ZASYMM (U1 = U2 = UR3 = 0; Abaqus/Standard only) |                                           |  |
| C PINN                                             | ED (U1 = U2 = U3 = 0)                     |  |
|                                                    | STRE (U1 = U2 = U3 = UR1 = UR2 = UR3 = 0) |  |
|                                                    | OK Cancel                                 |  |

- e. Repeat the procedure for the symmetry restraint using the set named "Symmetry", select "XSYMM" for the boundary condition
- 15. Double click on the "Loads" node in the model tree
  - a. Name the load "Pressure" and select "Pressure" as the type

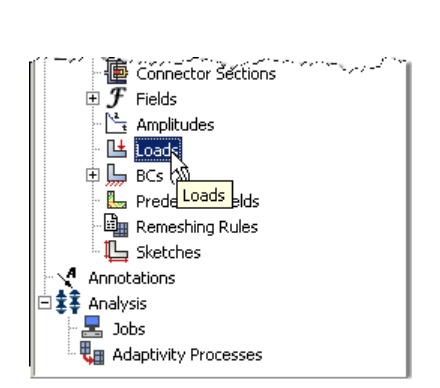

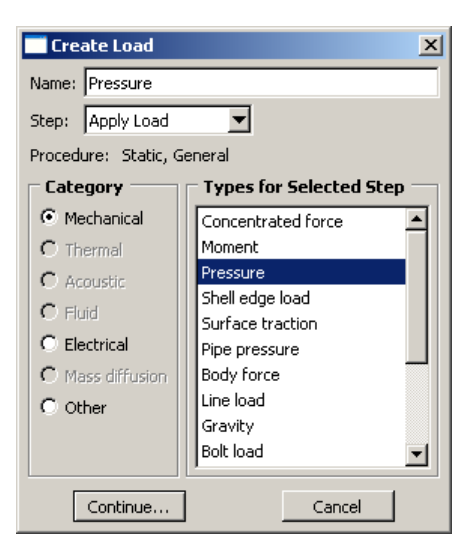

- b. Select surface named "Pressure"
- c. For the magnitude enter

| Region Selection                   | x       |
|------------------------------------|---------|
| Eligible Sets                      |         |
| Surfaces below may contain faces.  |         |
| Name                               | Туре    |
| Pressure                           | Surface |
| Highlight selections in viewport   |         |
| I Highlight selections in viewport |         |
| Continue                           | Cancel  |

- 16. In the model tree double click on "Mesh" for the Bar part, and in the toolbox area click on the "Assign Element Type" icon
  - a. Select "Standard" for element type
  - b. Select "Linear" for geometric order
  - c. Select "Axisymmetric Stress" for family
  - d. Note that the name of the element (CAX4R) and its description are given below the element controls

|                                                                                                    |                           | 📑 Element Type                                                                                                 |                                                                                                    | ×   |
|----------------------------------------------------------------------------------------------------|---------------------------|----------------------------------------------------------------------------------------------------|----------------------------------------------------------------------------------------------------|-----|
|                                                                                                    |                           | Element Library                                                                                                | Family                                                                                                    |     |
|                                                                                                    |                           | • Standard • Explicit                                                                                          | Acoustic                                                                                                    | 3   |
| Model Results                                                                                                    |                           | Geometric Order                                                                                                | Axisymmetric Stress<br>Cohesive                                                                                                    |     |
| Se Model Database 💽 🌲 😵                                                                                                    |                           | C Linear C Quadratic                                                                                           | Coupled Temperature-Displacement                                                                                                   | -   |
| 🖃 🏭 Models (1)                                                                                                    |                           | Quad Tri                                                                                                    |                                                                                                    |     |
| 🗍 Model-1                                                                                                    |                           | Element Controls                                                                                               |                                                                                                    | 5U  |
| 🗄 🖫 Parts (1)                                                                                                    |                           | Hybrid formulation                                                                                             |                                                                                                    |     |
| 🖻 Bracket                                                                                                    |                           | Reduced integration                                                                                            |                                                                                                    |     |
| 🗄 📇 Features (1)                                                                                                    |                           | Incompatible modes                                                                                             |                                                                                                    |     |
| by Sets                                                                                                    |                           | Hourglass stiffness:                                                                                           | 🖲 Use default 🖸 Specify                                                                                                    |     |
| Jurfaces                                                                                                    | II. =                     | Second-order accuracy:                                                                                         | C Yes 💿 No                                                                                                    |     |
| Skins                                                                                                    |                           | Distortion control:                                                                                            | O Use default O Yes O No                                                                                                    |     |
| Stringers                                                                                                    |                           |                                                                                                    | Length ratio: 0.1                                                                                                    |     |
| T R Section Assignments (1)                                                                                                    | man P B                   | Hourglass control: 💿 U:                                                                                        | se default C Enhanced C Relax stiffness C Stiffness C Viscous C Combined                                                           |     |
| Composite Lavuns                                                                                                    | S4R                       |                                                                                                    | Stiffness-viscous weight factor: 0.5                                                                                               |     |
|                                                                                                    |                           | Displacement hourglass s                                                                                       | caling factor: 1                                                                                                    |     |
| B Mach (Empty)                                                                                                    | Assign                    | tin na hullu sinnaitu anali                                                                                    |                                                                                                    |     |
|                                                                                                    |                           | Linear baix viscosicy scali                                                                                    |                                                                                                    |     |
| $\square \square \square \square \square \square \square \square \square \square \square \square \square \square \square \square \square \square \square $ | <u>1: 1-</u>              | Quadratic bulk viscosity s                                                                                     | caling Factor: 1                                                                                                    |     |
|                                                                                                    |                           | CAX4R: A 4-node bilinear                                                                                       | axisymmetric quadrilateral, reduced integration, hourglass control.                                                                |     |
| الاغتماميرية 🛒 ۲۲۹ والعصمينية محمد معامدته مرياميا                                                                                                    | الى دەرىلىسى مىر كانىل، ا | a second and the second second second second second second second second second second second second second se | هم ومصفقه من الصورة ما ومصفى إردي معدودهما المعرة فرض والمناطق والدين المراجر الما معروفة فراعه معتم والمعتقرين المراجل المستقد فا | ~~~ |

17. In the toolbox area click on the "Assign Mesh Controls" icon

- a. Change the element shape to "Quad"
- b. Change the Algorithm to "Medial axis" for a more structured mesh

| Assi<br>See Mesh Co | gn<br>ontrols |
|---------------------|---------------|
|                     |               |
|                     |               |

| Mesh Controls                                                              | <u>×</u>                                                                                                    |
|----------------------------------------------------------------------------|----------------------------------------------------------------------------------------------------|
| Element Shape     O Quad                                                   | -dominated C Tri                                                                                                 |
| C As is<br>C Free<br>C Structured<br>C Structured<br>C Sweep<br>C Multiple | Algorithm  Medial axis  Minimize the mesh transition  Tip  Advancing front  Use mapped meshing where appropriate |
| ОК                                                                         | Cancel                                                                                                    |

-

- 18. In the toolbox area click on the "Seed Part" icon
  - a. Set the approximate global size to 0.005

|   | Global Seeds                                        |
|---|-----------------------------------------------------|
|   | ☐ Sizing Controls                                   |
|   | Approximate global size: 0.005                      |
|   | Curvature control                                   |
|   | Maximum deviation factor $(0.0 < h/L < 1.0)$ : 0.1  |
|   | (Approximate number of elements per circle: 8)      |
|   | Minimum size factor (as a fraction of global size): |
|   | O Use default (0.1)                                 |
| L | · · · · ·                                           |
|   | OK Apply Defaults Cancel                            |

19. In the toolbox area click on the "Mesh Part" icon

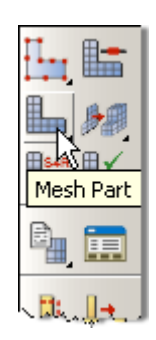

- 20. In the model tree double click on the "Job" node
  - a. Name the job "Bar"
  - b. Give the job a description

|                   |                 | Name: Bar                                           |
|-------------------|-----------------|-----------------------------------------------------|
|                   |                 | Model: Model-1                                      |
|                   |                 | Description: Static analysis of axisymmetric bar    |
|                   |                 | Submission General Memory Parallelization Precision |
|                   |                 | Job Type                                            |
|                   |                 | C Full analysis                                     |
|                   |                 | C Recover (Explicit)                                |
|                   | Create Job 🔀    | C Restart                                           |
|                   | Name: Bar       | Run Mode                                            |
|                   | Source: Model   | Background C Queue:                                 |
|                   | Model-1         | Type:                                               |
| Predefined Fields |                 | Submit Time                                         |
|                   |                 | © Immediately                                       |
|                   |                 | C Wait: hrs. min.                                   |
| Annotations       |                 | C At: Tip                                           |
|                   |                 |                                                     |
| Ad Jobs Processes | Continue Cancel | OK                                                  |
|                   |                 |                                                     |

- 21. In the model tree right click on the job just created (Bar) and select "Submit"
  - a. While Abaqus is solving the problem right click on the job submitted (Bar), and select "Monitor"

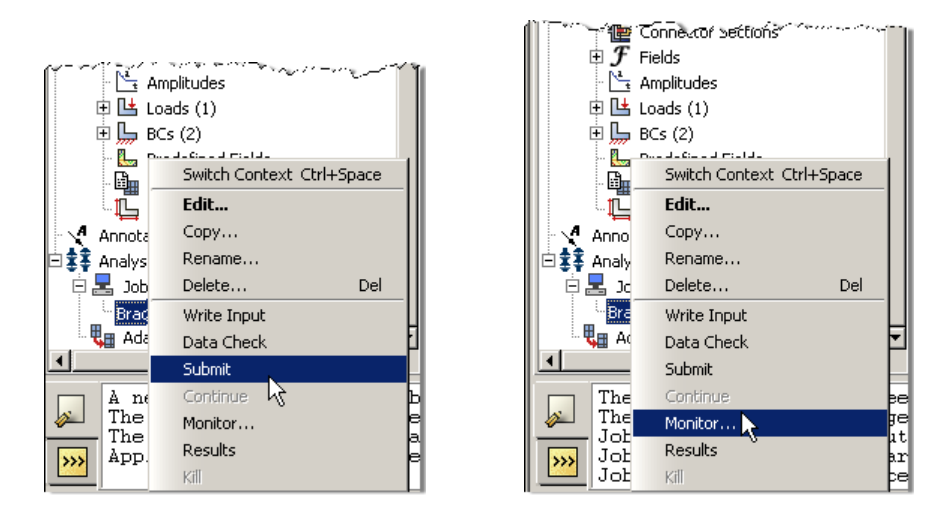

- b. In the Monitor window check that there are no errors or warnings
  - i. If there are errors, investigate the cause(s) before resolving
  - ii. If there are warnings, determine if the warnings are relevant, some warnings can be safely ignored
- 22. In the model tree right click on the submitted and successfully completed job (Bar), and select "Results"

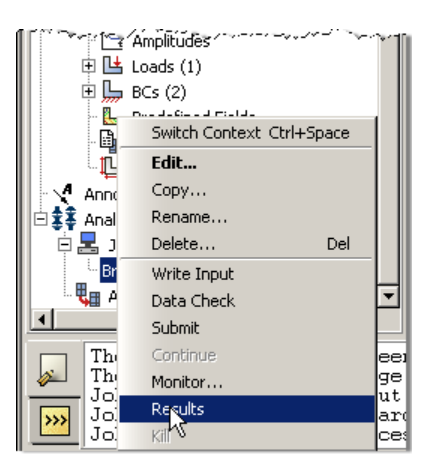

- 23. In the menu bar click on Viewport → Viewport Annotations Options
  - a. Uncheck the "Show compass option"
  - b. The locations of viewport items can be specified on the corresponding tab in the Viewport Annotations Options

\_\_\_\_

| 🗧 <u>F</u> ile <u>M</u> o | del Vi | iewport          | ⊻iew             | <u>R</u> esult | <u>P</u> lot | Animate    | R |
|---------------------------|--------|------------------|------------------|----------------|--------------|------------|---|
|                           | 1.5    | Create           |                  |                |              |            |   |
|                           | 1 2    | Next             |                  |                |              | Ctrl+Tab   |   |
|                           |        | Previou          | 15               |                | Shift        | :+Ctrl+Tab |   |
|                           |        | Cascad           | le               |                |              |            |   |
| Model Resu                | ılts   | Tile <u>H</u> or | rizontall        | y              |              |            |   |
| Session Data              | _      | Tile <u>V</u> er | tically          |                |              |            |   |
|                           |        | <u>D</u> elete   | Current          |                |              |            |   |
| 🗄 🔁 Output                | Data   | Annota           | ition <u>M</u> a | nager          |              |            |   |
| 🖽 🗧 Spectru               | ıms (  | Create           | Annota           | tion           |              |            |   |
| YVData                    |        | <u>E</u> dit An  | notatior         | ns             |              |            |   |
| Paths                     |        | Viewpo           | rt Anno          | tation Opl     | ions         |            |   |
| E Display                 | Grou   | Linked           | Viewpor          | ts             | Νζ           |            |   |
| Movies                    | ~      | 1 Viewp          | oort: 1          | ODB: C:        | /Temp/       | Bridge.odb |   |

| Viewpo                                       | Viewport Annotation Options |         |          |        |  |  |
|----------------------------------------------|-----------------------------|---------|----------|--------|--|--|
| General Triad Legend Title Block State Block |                             |         |          |        |  |  |
| Visibili                                     | t <b>y</b> —                | ,       |          |        |  |  |
| I Show                                       | compas                      | s       |          |        |  |  |
| Show                                         | v triad                     |         |          |        |  |  |
| Show                                         | legend                      |         |          |        |  |  |
| Show                                         | / title blo                 | CK      |          |        |  |  |
| Show                                         | / state D                   | юск<br> |          |        |  |  |
| Show text and arrows                         |                             |         |          |        |  |  |
|                                              |                             |         |          |        |  |  |
|                                              |                             |         |          |        |  |  |
|                                              |                             |         |          |        |  |  |
|                                              |                             |         |          |        |  |  |
| OK                                           | #                           | pply    | Defaults | Cancel |  |  |

- 24. Display the deformed contour of the (Von) Mises stress
  - a. In the toolbox area click on the "Plot Contours on Deformed Shape" icon

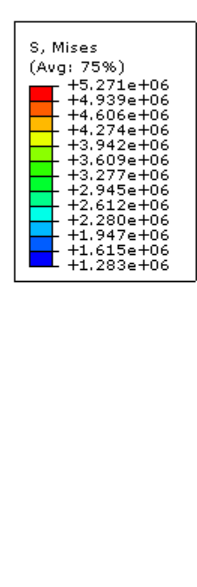

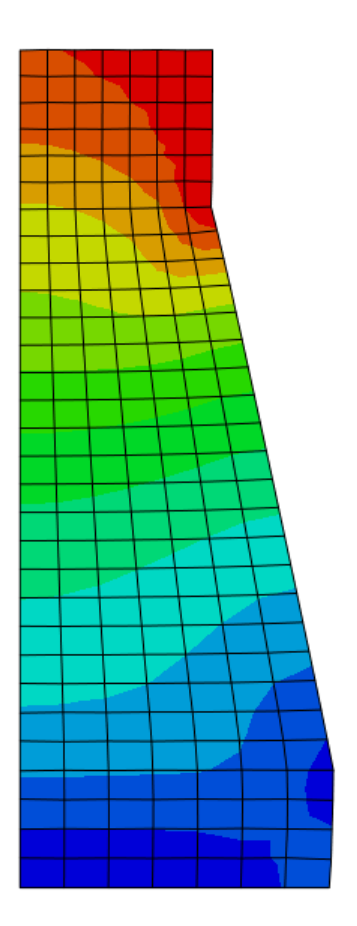

Static analysis of axisymmetric bar ODB: Bar.odb Abaqus/Standard Student Edition 6.8-2 Sun Jan 04 21:59:45 Pacific Standard Time 2009 Step: Apply Load, Apply pressure load to the top of the bar Increment 1: Step Time = 1.000 Primary Var: S, Mises Deformed Var: U Deformation Scale Factor: +6.393e+03

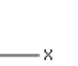

## 25. To determine the stress values, from the menu bar click Tools $\rightarrow$ Query

- a. Check the boxes labeled "Nodes" and "S, Mises"
- b. In the viewport mouse over the element of interest
- c. Note that Abaqus reports stress values from the integration points, which may differ slightly from the values determined by projecting values from surrounding integration points to the nodes
  - i. The minimum and maximum stress values contained in the legend are from the stresses projected to the nodes
- d. Click on an element to store it in the "Selected Probe Values" portion of the dialogue box

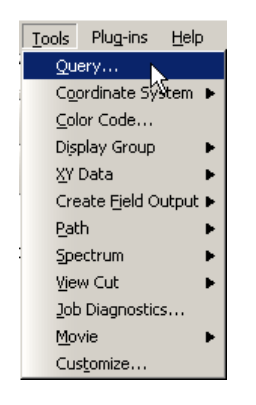

- 26. To change the output being displayed, in the menu bar click on Results → Field Output
  - a. Select "Spatial displacement at nodes"
    - i. Invariant = Magnitude

|                                                    | 📑 Field Output      |                                                   | ×      |  |  |
|----------------------------------------------------|---------------------|---------------------------------------------------|--------|--|--|
|                                                    | Step/Frame          |                                                   |        |  |  |
|                                                    | Step: 1, Apply Load |                                                   |        |  |  |
|                                                    | Frame: 0 Step/Frame |                                                   |        |  |  |
|                                                    | Primary Variable    | Deformed Variable Symbol Variable Status Variable | 1      |  |  |
|                                                    | Output Varia        | able                                              |        |  |  |
|                                                    | List only va        | riables with results:                             |        |  |  |
|                                                    | Name                | Description (* indicates complex)                 |        |  |  |
|                                                    | CF                  | Point loads at nodes                              |        |  |  |
|                                                    | RF                  | Reaction force at nodes                           |        |  |  |
|                                                    | S                   | Stress components at integration points           |        |  |  |
|                                                    |                     |                                                   |        |  |  |
| <u>P</u> lot <u>A</u> nimate R <u>e</u><br>o/Frame | Magnitude           | U1<br>U2                                          |        |  |  |
| ve Steps/Frames<br>tion <u>P</u> oints<br>d Qutput | Section Points      |                                                   |        |  |  |
| or\$Output<br>ions                                 | OK                  | Apply                                             | Cancel |  |  |

- 27. To create a text file containing the stresses and reaction forces (including total), in the menu bar click on Report → Field Output
  - a. For the output variable select (Von) Mises

Result Ste Act Sec Fiel Hist

- b. On the Setup tab specify the name and the location for the text file
- c. Uncheck the "Column totals" option
- d. Click Apply

|                            | Report Field Output                                                                                                    | Report Field Output                                                                                                    |
|----------------------------|----------------------------------------------------------------------------------------------------|----------------------------------------------------------------------------------------------------|
|                            | Step/Frame       Step: 1, Apply Load       Frame: 1     Step/Frame       Variable     Setup                                                                                                    | Step/Frame       Step: 1, Apply Load       Frame: 1     Step/Frame       Variable     Setup                                                                                                    |
| Report Options T           | Output Variables         Position:       Integration Point         Click checkboxes or edit the identifiers shown next to Edit below.         Image: Signal Stress components         Image: Signal Stress components         Imag | File         Name:       bar.rpt         Image:       Select         Image:       Single table for all field output variables         Image:       Separate table for each field output variable         Sort by:       Element Label         Image:       Number         Image:       No limit         Image:       Singlificant digits:         Image:       Image:         Image:       Image: |
| <u>X</u> Y<br>Field Output | OK Apply Defaults Cancel                                                                                                    | OK Apply Defaults Cancel                                                                                                    |

- a. Back on the Variable tab change the position to "Unique Nodal"
- b. Uncheck the stress variable, and select the RF1 reaction force
- c. On the Setup tab, check the "Column totals" option
- d. Click OK

| Report Field Output                                                | Report Field Output                                    |
|--------------------------------------------------------------------|--------------------------------------------------------|
| Step/Frame                                                         | Step/Frame                                             |
| Step: 1, Apply Load                                                | Step: 1, Apply Load                                    |
| Frame: 1 Step/Frame                                                | Frame: 1 Step/Frame                                    |
| Variable Setup                                                     | Variable Setup                                         |
| Output Variables                                                   | File                                                   |
| Position: Unique Nodal                                             | Name: bar.rpt Select                                   |
| Click checkboxes or edit the identifiers shown next to Edit below. | Append to file                                         |
| CF: Point loads                                                    | 🗆 Output Format                                        |
| ▼ 🔽 RF: Reaction force                                             | Layout: 💿 Single table for all field output variables  |
| Magnitude                                                          | C Separate table for each field output variable        |
| RF1<br>₩ RF2                                                       | Sort by: Node Label                                    |
| S: Stress components                                               | Ascending O Descending                                 |
| U: Spatial displacement                                            | Page width (characters):  No limit C Specify: 80       |
|                                                                    | Number of significant digits: 6 🚔                      |
|                                                                    | Number format: Engineering                             |
| Edit: RF.RF2                                                       | Data                                                   |
| Section point: C All C Select Settings,                            | Write: 🔽 Field output 🔽 Column totals 🔽 Column min/max |
| OK Apply Defaults Cancel                                           | OK Apply Defaults Cancel                               |

- 28. Open the .rpt file with any text editor
  - a. One thing to check is that the total reaction force is equal to the applied load.